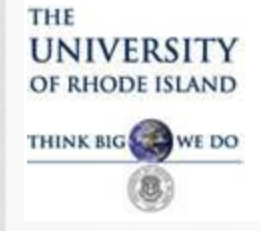

The Travel and Expense Module has been implemented in Financials as a means of streamlining the current business process. CELS is our Pilot Department.

You may have received an email notifying you there is a Travel Authorization or Expense Report on your worklist that requires your attention. This training explains the approval process.

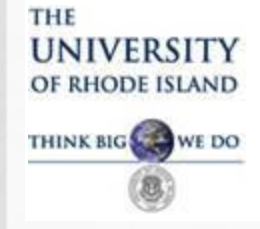

The Travel and Expense Module provides online approval of Travel Authorizations (TA), which replace TARs and Expense Reports (ER), which replace TEVs. Each department will receive training and once the department is trained, the whole department will complete the Travel Authorization and Expense Report online. The paper TAR and TEV forms will no longer be used.

Approvals in the Travel and Expense Module are similar to online requisitions where approvers go to their worklist to approve travel documents online.

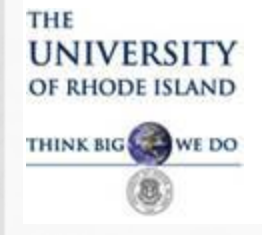

A Travel Authorization and Expense Report are input into the financials system by a traveler, or a delegate from their department, and submitted via workflow for approval.

The Travel and Expense workflow includes a new, **initial level** of approval referred to as Supervisor Approval. The Supervisor Approval is required prior to the travel document being forwarded for approval according to Signature Authorization.

A Supervisor is defined as the person within a department who approves online time cards for that employee.

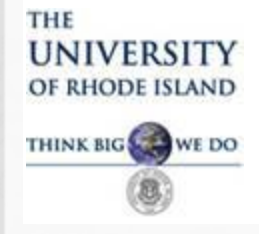

After supervisors complete the initial online approval, the travel documents are forwarded via workflow based on Signature Authorization (according to the travel boxes checked), then Foundation approvers and Sponsored Projects approvers.

This document will demonstrate:

- Travel Authorization Approval (Slides 5-19)
  - Expense Report Approval (Slides 20-29)
  - Input information for additional reference

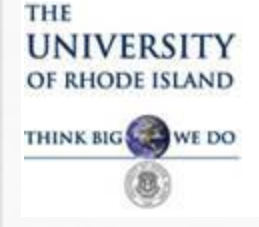

#### **Travel Authorization (TA) Approval**

- TA is completed online by either the traveler or an authorized delegate on behalf of the traveler.
  - TA is routed to a Supervisor's Worklist first, then remaining approvers per Signature Authorization.
- Once approved at all levels and budget checked with a valid status, the TA is encumbered.
- The traveler is notified via email of the approval and can then make travel arrangements.

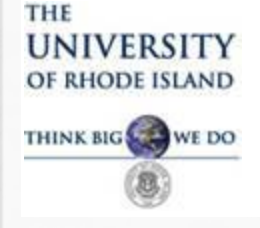

# Travel Authorization Approval Workflow/Levels of Approval

- 1. Supervisor (Department Approver)-NEW
- 2. Level 1 per Signature Authorization-Travel
- 3. Level 2 Final Approver-Signature Authorization
- 4. Sponsored Projects/Foundation

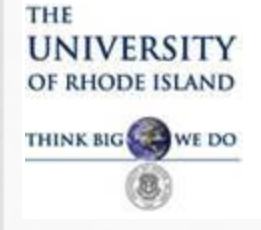

#### **Travel Authorization Approval**

**Additional Changes to note:** 

- TA's *cannot be entered or approved* in the system with a travel date in the past.
- New URI Employee Travel VISA cards will be issued to pay for travel expenses.
- Once a traveler has a URI Travel VISA, he/she can no longer use a PCARD for travel charges.

#### THE UNIVERSITY OF RHODE ISLAND THINK BIG WE DO

# TRAVEL AND EXPENSE MODULE APPROVER TRAINING

#### **Travel Authorization Approval**

• Once a TA is submitted by a traveler or a delegate, email notifications are sent to approvers in order. Supervisors are the first approvers. Once the supervisor approves, Level 1 approvers are notified to approve the TA, then Level 2 (Final Checkbox) approvers, then Sponsored Projects and Foundation.

 Each approver only needs to approve each document once. So if a supervisor is also a Level 1 approver on signature authorization, that person will only need to approve the TA at the supervisor level. The system will recognize that person as a Level 1 approver also and will automatically approve the TA at Level 1.

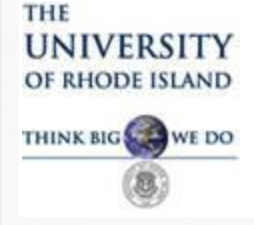

#### **Travel Authorization Approval**

# Below is an example of the email notification to an approver requesting action:

Approval requested for travel authorization Trip to conduct research for Traveler Name

Sent: Tue 5/12/2015 12:25 PM

To: vbyrnes@mail.uri.edu

A travel authorization request has been submitted that requires your attention:

Added this line

Employee Name: Submission Date: 2015-05-12 Travel Auth Description:Trip to conduct research Travel Auth ID: 0000009084 Business Purpose: Research Reimbursement Amount: 1095.00 USD Click link below. You will be prompted to login into Financials, if not already logged in and go to worklist.

You can navigate directly to the page for more information by clicking the link below:

https://devec2.ucs.uri.edu:5201/psp/fswrk/EMPLOYEE/ERP/c/APPROVE EXPENSE TRANSACTIONS.EX TAUTH APPR.GBL? Action=U&TRAVEL AUTH ID=0000009084&LINE NBR=1

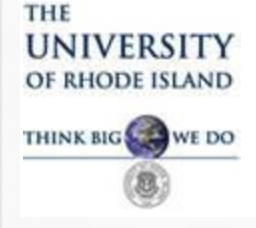

#### **Travel Authorization Approval Worklist**

To Approve the TA, go to the Worklist by clicking the link in the top right corner of the Financials homepage.

| Worklist<br>Worklist for r<br>Detail View | NAME       | 1                | Worklist Filters   |                                                        | Home   W                                                                         | /orklist  | MultiChannel Console     | Add to Favorites Sig    | ign ou |
|-------------------------------------------|------------|------------------|--------------------|--------------------------------------------------------|----------------------------------------------------------------------------------|-----------|--------------------------|-------------------------|--------|
| Worklist Items                            |            |                  |                    |                                                        |                                                                                  | Personali | ze   Find   View All   🗖 | 📕 First 🗹 1-6 of 6 본 Li | ast    |
| From                                      | Date From  | Work Item        | Worked By Activity | Priority Link                                          |                                                                                  |           |                          |                         |        |
| Wa                                        | 10/17/2014 | Approval Routing | Approval Workflow  | 2-Medium ▼<br>TAApprov<br>1900-01<br>TRAVEL<br>RDC:RA  | <u>val, 581, URIPS,</u><br>- <u>04, N, 0,</u><br>-AUTH ID:0000000<br><u>-1,A</u> | 0076      | Mark Worked              | Reassign                |        |
| Be                                        | 02/12/2015 | Approval Routing | Approval Workflow  | 2-Medium ▼<br>ERAppro<br>1900-01<br>SHEET<br>RDC:RA    | <u>val, 951, URIPS,</u><br>-08, N, 0,<br>ID:0000000094<br>_1,A                   |           | Mark Worked              | Reassign                |        |
| Val<br>L                                  | 02/18/2015 | Approval Routing | Approval Workflow  | 2-Medium →<br>ERAppro<br>1900-01:<br>SHEET<br>RDC:RA   | <u>val, 1131, URIPS,<br/>-08, N, 0,<br/>ID:0000000115</u><br>,1,A                |           | Mark Worked              | Reassign                |        |
| Co                                        | 02/24/2015 | Approval Routing | Approval Workflow  | 2-Medium →<br>TAApprov<br>1900-01:<br>TRAVEL<br>RDC:RA | val, <u>1671, URIPS,</u><br>-04, N, 0,<br>AUTH ID:0000009<br>,1,A                | 0041      | Mark Worked              | Reassign                |        |
| Co                                        | 04/15/2015 | Approval Routing | Approval Workflow  | 2-Medium →<br>CAAppro<br>1900-01:<br>ADVANC<br>RDC:RA  | val, 491, URIPS,<br>-02, N, 0,<br>E ID:0000000054<br>,1,A                        |           | Mark Worked              | Reassign                |        |
| Co                                        | 04/16/2015 | Approval Routing | Approval Workflow  | 2-Medium ▼<br>TAApprov<br>1900-01<br>TRAVEL<br>RDC:RA  | val, <u>1991, URIPS,</u><br>-04, N, 0,<br>AUTH_ID:0000009<br><u>,1,A</u>         | 0075      | Mark Worked              | Reassign                |        |

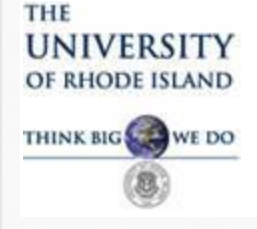

#### **Travel Authorization Approval**

- To view a document on your Worklist, click on the Link.
- Travel Authorizations are designated by TAApproval
- Expense Reports are designated as ERApproval

| Worklist<br>Worklist for rgo<br>Detail View | me NAME    |                  | Worklist Filters   |            | Home   Worklist                                                                         | MultiChannel Console        | Add to Favorites   Sign ou |
|---------------------------------------------|------------|------------------|--------------------|------------|-----------------------------------------------------------------------------------------|-----------------------------|----------------------------|
| Worklist Items                              |            |                  |                    |            | Person                                                                                  | alize   Find   View All   💷 | First 🗹 1-6 of 6 🕨 Last    |
| Fron                                        | Date From  | Work Item        | Worked By Activity | Priority   | Link                                                                                    |                             |                            |
| Wad                                         | 10/17/2014 | Approval Routing | Approval Workflow  | 2-Medium 🗸 | TAApproval, 581, URIPS,<br>1900-01-04, N, O,<br>TRAVEL AUTH ID:0000000076<br>RDC:RA,1,A | Mark Worked                 | Reassign                   |
| Bell,                                       | 02/12/2015 | Approval Routing | Approval Workflow  | 2-Medium 👻 | ERApproval, 951, URIPS,<br>1900-01-08, N, 0,<br>SHEET ID:0000000094<br>RDC:RA,1,A       | Mark Worked                 | Reassign                   |
| Valei a                                     | 02/18/2015 | Approval Routing | Approval Workflow  | 2-Medium 👻 | ERApproval, 1131, URIPS,<br>1900-01-08, N. 0,<br>SHEET ID:0000000115<br>RDC:RA,1,A      | Mark Worked                 | Reassign                   |
|                                             |            |                  |                    |            | TAApproval, 1671, URIPS,                                                                |                             |                            |

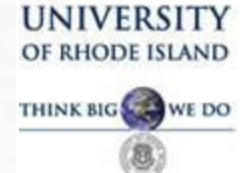

THE

# TRAVEL AND EXPENSE MODULE APPROVER TRAINING

#### <u>Travel Authorization Approval View</u> <u>Most information needed to approve is on this page.</u>

avorites Main\_Menu > Worklist > Worklist

Approve Travel Authorization

| Travel Authorizat                     | tion Sum   | mary          | User Defaults Authorization ID: |                 |                 | 000000908              | 37             |          |        |                 |           |              |
|---------------------------------------|------------|---------------|---------------------------------|-----------------|-----------------|------------------------|----------------|----------|--------|-----------------|-----------|--------------|
| General Information                   |            |               |                                 |                 |                 |                        |                |          |        | Informati       | ion is di | vided        |
| Description:                          | Test Appr  | oval          |                                 | Comment:        | Resear          | ch                     |                |          |        | mormut          | into      | viacu        |
| Business Purpose:                     | Business   | Meeting       |                                 |                 |                 |                        |                |          |        | IIIto           |           |              |
| Status:                               | Approvals  | in Process    |                                 |                 |                 |                        |                | ←        |        | General         | Informa   | ation        |
| City:                                 | San Dieg   | 0             | State:                          | California      |                 | Country                | : United State | S        |        | _               | and       |              |
| *Date From:                           | 06/01/201  | 15 <b>To:</b> | 06/04/201                       | 5 Last Updated: | 05/18/2         | 015 By:                |                |          |        | Det             |           |              |
| orgency:                              | v          |               |                                 |                 |                 |                        |                |          |        | Deta            | all Lines | 5            |
|                                       |            |               |                                 | More Option     | IS:             |                        |                | ▼ GO     |        |                 |           |              |
| Details                               |            |               |                                 |                 |                 |                        |                |          |        | K               |           |              |
| Expense Type                          | Date       | Account       | Fund<br>Code                    | Department      | Program<br>Code | PC<br>Business<br>Unit | Project        | Activity | Amount | Payment Type    | Currency  | Approve      |
| Airfare-Other Domestic                | 06/01/2015 | 5742          | 500                             | 2815            | 0000            | URIPS                  | 0003295        | RESEARCH | 250.00 | URI Travel Visa | USD       | <b>V</b>     |
| <u>Hotel/Lodging - Domestic</u>       | 06/01/2015 | 5742          | 500                             | 2815            | 0000            | URIPS                  | 0003295        | RESEARCH | 297.00 | URI Travel Visa | USD       | $\checkmark$ |
| Registration - Domestic               | 06/01/2015 | 5742          | 500                             | 3208            | 0000            | URIPS                  | 0002742        | RESEARCH | 25.00  | Cash            | USD       | V            |
| Baggage-Domestic                      | 06/01/2015 | 5742          | 100                             | 1004            | 0000            |                        |                |          | 25.00  | Cash            | USD       | $\checkmark$ |
| <u>Per Diem Lodqinq -</u><br>Domestic | 06/01/2015 | 5742          | 500                             | 3208            | 0000            | URIPS                  | 0002742        | RESEARCH | 60.00  | Cash            | USD       |              |

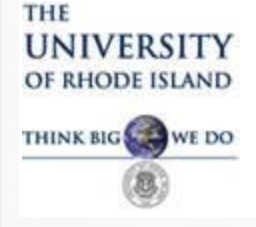

#### **Travel Authorization Approval**

TA is broken down into two basic sections:

1. General Section – Traveler name, <u>dates/times of travel</u>, reason for travel, destination and comments.

2. Details – Expense types (ie., airfare, hotel, etc.), payment method, chartfield string(s) charged and other detail information. If there is an expense type to be charged to more than one chartfield string, the expense type is entered twice on two separate lines.

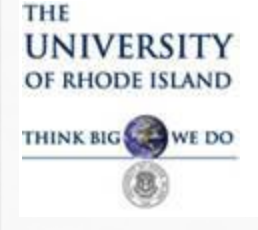

**Travel Authorization Approval** 

Dates of travel are very important!

- If a TA is not approved at all levels by the first day of travel shown on the TA, it cannot be approved online.
- If the traveler goes on travel without an approved TA, that person is not following the URI Travel Policy and may risk losing reimbursement for personal travel expenses incurred.
- Approvers need to be aware of Travel Authorizations on their worklist and be sure to **check their worklists regularly**.
- The email notifications are meant to be a reminder for approvers to check their worklist.

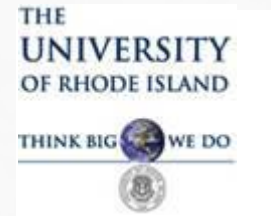

#### Approve Travel Authorization

Authorization Loval 0

(Poolod

| Travel Authoriza    | tion Summary             |                          |                          |
|---------------------|--------------------------|--------------------------|--------------------------|
| NAME                |                          | User Defaults            | Authorization ID:        |
| General Information |                          |                          |                          |
| Description:        | Trip to conduct research | Comment:                 | Per Grant ocean research |
| Business Purpose:   | Research                 |                          |                          |
| Status:             | Approvals in Process     | <u> </u>                 |                          |
| City:               | San Diego                | State: California        | Country: United Sta      |
| *Date From:         | 05/25/2015 To:           | 05/31/2015 Last Updated: | 05/12/2015 By:           |
| Urgency:            | $\bigtriangledown$       |                          | Attachments (1) NAME     |
|                     |                          |                          |                          |
|                     |                          | More Options:            |                          |

Dates of Travel on this TA are 05/25/15-05/31/15. This TA must be <u>fully approved</u> by May 25, 2015 or the traveler will not have authorization to travel. The status to the left shows Approvals in Process and the Pending Actions show that the TA has not been approved at all.

| Expense Type                          | Date       | Account  | Fund<br>Code | Department   | Program<br>Code | PC<br>Business<br>Unit | Project                         | Activity            | Amount | Payment Type    | Currency | Approve  |
|---------------------------------------|------------|----------|--------------|--------------|-----------------|------------------------|---------------------------------|---------------------|--------|-----------------|----------|----------|
| <u>Airfare-Other Domestic</u>         | 05/25/2015 | 5742     | 500          | 3208         | 0000            | URIPS                  | 0002742                         | RESEARCH            | 399.00 | URI Travel Visa | USD      | <b>V</b> |
| Hotel/Lodging - Domestic              | 05/25/2015 | 5742     | 500          | 3208         | 0000            | URIPS                  | 8002742                         | RESEARCH            | 300.00 | URI Travel Visa | USD      | <b>V</b> |
| <u>Per Diem Lodqinq -</u><br>Domestic | 05/25/2015 | 5742     | 500          | 3208         | 0000            | URIPS                  | 0002742                         | RESEARCH            | 336.00 | Cash            | USD      | <b>V</b> |
| Taxi/Shutte - Domestic                | 05/25/2015 | 5742     | 500          | 3208         | 0000            | URIPS                  | 0002742                         | RESEARCH            | 60.00  | Cash            | USD      | <b>V</b> |
| Totals                                |            |          |              |              |                 |                        |                                 |                     |        |                 |          |          |
| Total:                                |            |          |              | 1,095.00 USD |                 |                        |                                 |                     |        |                 |          |          |
| Less Non-Approved:                    |            |          |              | 0.00 USD     |                 |                        |                                 |                     |        |                 |          |          |
| Total Authorized:                     |            |          | K            | 1,095.00 USD |                 |                        |                                 |                     |        |                 |          |          |
| Pending Actions                       |            |          |              |              | Pe              | ersonalize   Fir       | <u>id</u>   <sup>I</sup> III Fi | rst 🚺 1-3 of 3 🗅 La | st     |                 |          |          |
| Profile                               |            | Name     |              |              | Action          |                        | Date/Time                       |                     |        |                 |          |          |
| Travel Authorization Level            | 01         | (Pooled) |              |              |                 |                        |                                 |                     |        |                 |          |          |
| Travel Authorization Level            | 03         | (Pooled) |              |              |                 |                        |                                 |                     |        |                 |          |          |

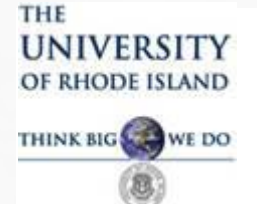

| Approve Travel Autho                   | rization                                                       |                     |              | Approvers need to review each |                 |                        |                |                    |         |                         |           |          |  |
|----------------------------------------|----------------------------------------------------------------|---------------------|--------------|-------------------------------|-----------------|------------------------|----------------|--------------------|---------|-------------------------|-----------|----------|--|
| Travel Authoriz                        | ation Su                                                       | immary              |              |                               |                 |                        |                |                    | travel  | authorizat              | ion pric  | or to    |  |
| NAME                                   |                                                                |                     | User         | Defaults                      |                 | Authorizatio           | n ID:          |                    | 0.000   |                         | n ottoret | 0.10     |  |
| General Information                    |                                                                |                     |              |                               |                 |                        |                |                    | appro   | ving. Close             | e attenti | OII      |  |
| Description:                           | Trip                                                           | to conduct research | ı            | Comment:                      | Pe              | r Grant ocean r        | research       |                    | should  | l be paid to            | o the da  | tes, the |  |
| Business Purpose:                      | Rese                                                           | earch               |              |                               |                 |                        |                |                    | 1 / 1   | 1.1                     |           | 1        |  |
| Status:                                | Appr                                                           | ovals in Process    |              |                               |                 |                        |                |                    | details | s and the c             | nartfield | a        |  |
| City:                                  | San                                                            | Diego               | St           | ate: California               |                 | Cou                    | ntry: United S | tates              | string  | tring(s) being charged. |           |          |  |
| *Date From:                            | om: 05/25/2015 To: 05/31/2015 ast Updated: 05/12/2015 By: NAME |                     |              |                               |                 | 501115                 |                | inai Seu.          |         |                         |           |          |  |
| Urgency:                               | V                                                              |                     |              |                               | Atta            | criments (1)           |                |                    |         |                         |           |          |  |
|                                        |                                                                |                     |              | More Opt                      | ions:           |                        |                | <b>~</b>           | GO      |                         |           |          |  |
| Details                                |                                                                |                     |              |                               |                 |                        |                |                    |         |                         |           |          |  |
| Expense Type                           | Date                                                           | Account             | Fund<br>Code | Department                    | Program<br>Code | PC<br>Business<br>Unit | Project        | Activity           | Amount  | Payment Type            | Currency  | Approve  |  |
| Airfare-Other Domestic                 | 05/25/2015                                                     | 5742                | 500          | 3208                          | 0000            | URIPS                  | 0002742        | RESEARCH           | 399.00  | URI Travel Visa         | USD       |          |  |
| Hotel/Lodging - Domestic               | 05/25/2015                                                     | 5742                | 500          | 3208                          | 0000            | URIPS                  | 0002742        | RESEARCH           | 300.00  | URI Travel Visa         | USD       |          |  |
| Per Diem Lodging -<br>Domestic         | 05/25/2015                                                     | 5742                | 500          | 3208                          | 0000            | URIPS                  | 0002742        | RESEARCH           | 336.00  | Cash                    | USD       |          |  |
| Taxi/Shutte - Domestic                 | 05/25/2015                                                     | 5742                | 500          | 3208                          | 0000            | URIPS                  | 0002742        | RESEARCH           | 60.00   | Cash                    | USD       |          |  |
| Totals                                 |                                                                |                     |              |                               |                 |                        |                |                    |         |                         |           |          |  |
| Total:                                 |                                                                |                     |              | 1,095.00 USD                  |                 |                        |                |                    |         |                         |           |          |  |
| Less Non-Approved:                     |                                                                |                     |              | 0.00 USD                      |                 |                        |                |                    |         |                         |           |          |  |
| Total Authorized: 1,095.00 USD         |                                                                |                     |              |                               |                 |                        |                |                    |         |                         |           |          |  |
| ✓ Pending Actions                      |                                                                |                     |              |                               | Ī               | Personalize   Fi       | ind   🗖   🛗 🛛  | First 🗹 1-3 of 3 🛙 | Last    |                         |           |          |  |
| Profile Name                           |                                                                |                     |              | Action                        |                 | Date/Time              |                |                    |         |                         |           |          |  |
| Travel Authorization Level 01 (Pooled) |                                                                |                     |              |                               |                 |                        |                |                    |         |                         |           |          |  |
| Travel Authorization Level 03 (Pooled) |                                                                |                     |              |                               |                 |                        |                |                    |         |                         |           |          |  |
| Travel Authorization Level 04 (Pooled) |                                                                |                     |              |                               |                 |                        |                |                    |         |                         |           |          |  |

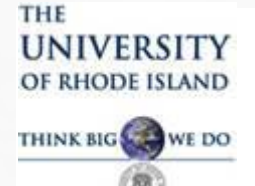

0.1

**.** 

|                                        |           |                      |              |                   |                 |                                 |                    |             | Other Items to review include         |
|----------------------------------------|-----------|----------------------|--------------|-------------------|-----------------|---------------------------------|--------------------|-------------|---------------------------------------|
| Approve Travel Autho                   | rization  |                      |              |                   |                 |                                 |                    |             | novmont mathed and dollar             |
| Travel Authoriz                        | ation S   | Summary              |              |                   |                 |                                 |                    |             | payment method and donal              |
| NAME                                   |           |                      | Use          | er Defaults       |                 | Authorizatio                    | n ID:              |             | amounts, for reasonableness. If       |
| General Information                    |           |                      |              |                   |                 |                                 |                    |             | an approver has any questions abo     |
| Description:                           | Tr        | ip to conduct resear | ch           | Comment:          |                 | Per Grant ocean r               | esearch            |             | an approver has any questions abo     |
| Business Purpose:                      | R         | esearch              |              |                   |                 |                                 |                    |             | the trip or the cost, he/she can send |
| Status:                                | Ap        | provals in Process   |              |                   |                 |                                 |                    |             | the TA back for clarification         |
| City:                                  | S         | an Diego             | :            | State: California |                 | Cou                             | ntry: United       | States      | the Tri buck for charmenton.          |
| *Date From:<br>Urgency:                | 05<br>V   | 5/25/2015            | To: 05/3     | 1/2015 Last Updat | ted:            | 05/12/2015 B<br>Attachments (1) | <sup>y:</sup> NAME |             |                                       |
|                                        |           |                      |              | More (            | Options:        |                                 |                    |             | ▼ GO                                  |
| Details                                |           |                      |              |                   |                 |                                 |                    |             |                                       |
| Expense Type                           | Date      | Account              | Fund<br>Code | Department        | Program<br>Code | PC<br>Business<br>Unit          | Project            | Activity    | Amount Payment Type Currency Approve  |
| <u>Airfare-Other Domestic</u>          | 05/25/201 | 15 5742              | 500          | 3208              | 0000            | URIPS                           | 0002742            | RESEARC     | CH 399.00 URI Travel Visa USD 🔽       |
| Hotel/Lodging - Domestic               | 05/25/201 | 15 5742              | 500          | 3208              | 0000            | URIPS                           | 0002742            | RESEARC     | CH 300.00 URI Travel Visa USD 🔽       |
| <u>Per Diem Lodging -</u><br>Domestic  | 05/25/201 | 15 5742              | 500          | 3208              | 0000            | URIPS                           | 0002742            | RESEARC     | CH 336.00 Cash USD 🔽                  |
| Taxi/Shutte - Domestic                 | 05/25/201 | 15 5742              | 500          | 3208              | 0000            | URIPS                           | 0002742            | RESEARC     | CH 60.00 Cash USD 🔽                   |
| Totals                                 |           |                      |              |                   | _               |                                 |                    |             |                                       |
| Total:                                 |           |                      |              | 1,095.00 USD      |                 |                                 |                    |             |                                       |
| Less Non-Approved:                     |           |                      |              | 0.00 USD          |                 |                                 |                    |             |                                       |
| Total Authorized:                      |           |                      |              | 1,095.00 USD      |                 |                                 |                    |             |                                       |
| Pending Actions                        |           |                      |              |                   |                 | <u>Personalize   Fi</u>         | ind   🗖   🛗        | First 🚺 1-3 | 3 of 3 🖸 Last                         |
| Profile                                |           | Name                 |              |                   | Action          |                                 | Date/Time          |             |                                       |
| Travel Authorization Level 01 (Pooled) |           |                      |              |                   |                 |                                 |                    |             |                                       |
| Travel Authorization Level 03 (Pooled) |           |                      |              |                   |                 |                                 |                    |             |                                       |
| ravel Authorization Level 04 (Pooled)  |           |                      |              |                   |                 |                                 |                    |             |                                       |

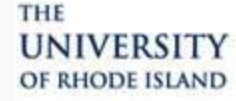

# TRAVEL AND EXPENSE MODULE APPROVER TRAINING

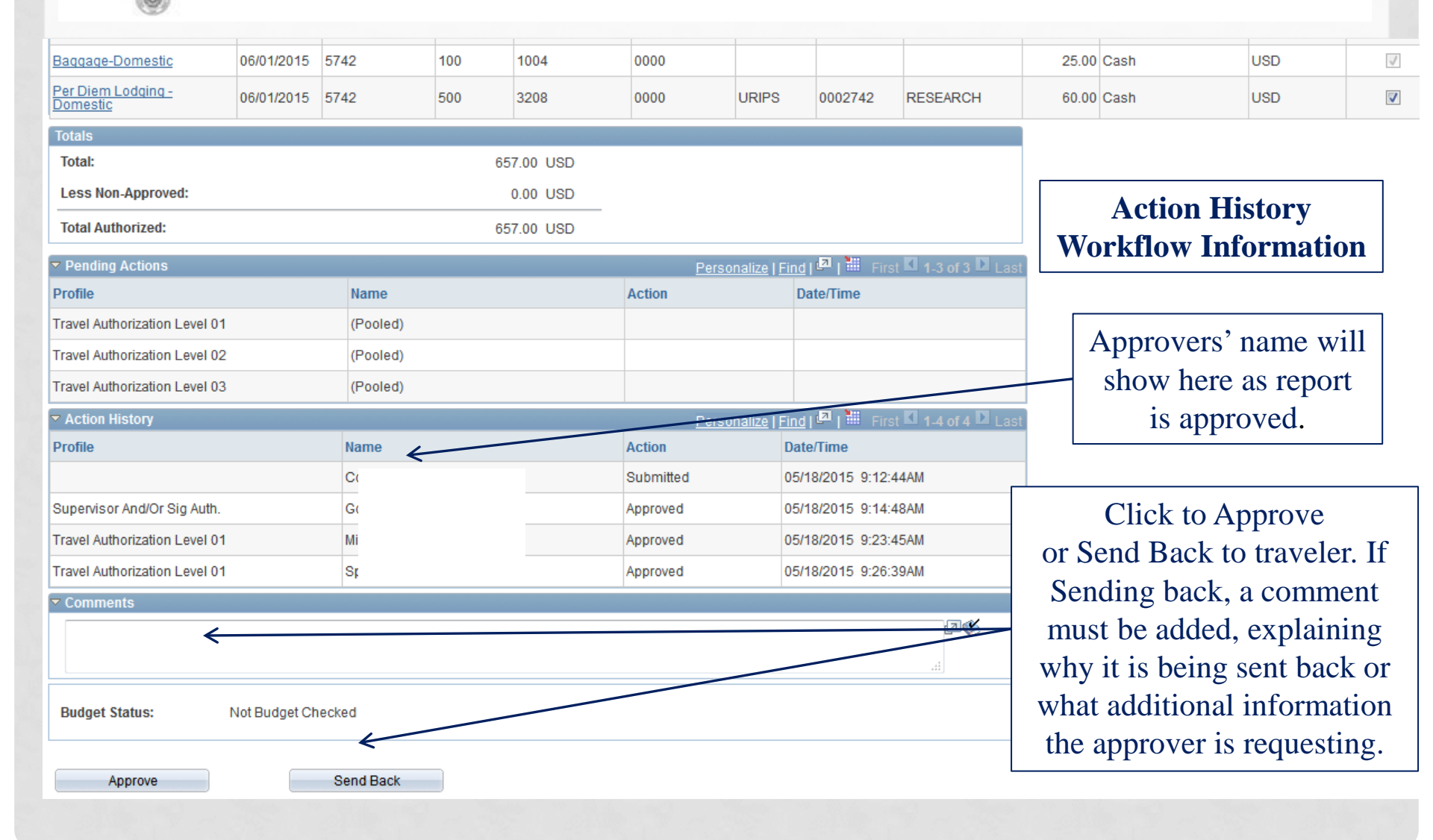

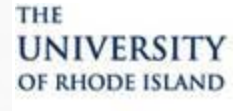

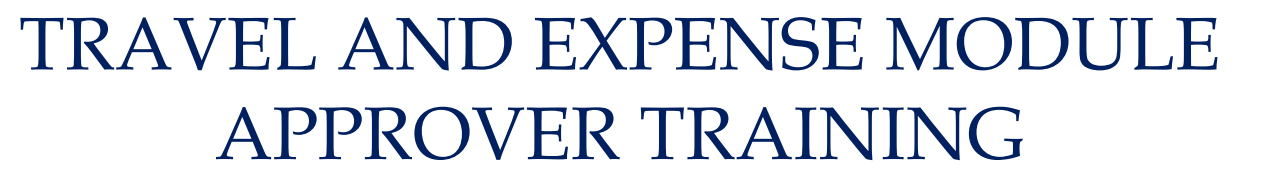

| Baggage-Domestic 06/01/20               | 5 5742    | 100 | 1004     | 0000      |                 |            |            | 25.00  | Cash        | USD        | 1     |
|-----------------------------------------|-----------|-----|----------|-----------|-----------------|------------|------------|--------|-------------|------------|-------|
| Per Diem Lodging -<br>Domestic 06/01/20 | 5 5742    | 500 | 3208     | 0000      | URIPS           | 0002742    | RESEARCH   | 60.00  | Cash        | USD        |       |
| Totals                                  |           |     |          |           |                 |            |            |        | ,           |            |       |
| Total:                                  |           | 65  | 7.00 USD |           |                 |            |            |        |             |            |       |
| Less Non-Approved:                      |           |     | 0.00 USD |           |                 | Γ          | Note       | Trovo  | 1 Authoriza | tions w    | :11   |
| Total Authorized:                       |           | 65  | 7.00 USD |           |                 |            | note.      | llave  |             |            | 111   |
|                                         |           |     |          | Perso     | nalize I Find I | <u>1</u> 2 | n          | o long | ger be forw | arded      |       |
| Profile                                 | Name      |     |          | Action    | Da              | ite/Time   | to Acc     | ounti  | ng to be en | cumber     | ed.   |
| Travel Authorization Level 01           | (Pooled)  |     |          |           |                 |            | Once fully | y appr | oved onlin  | e. and b   | udget |
| Travel Authorization Level 02           | (Pooled)  |     |          |           |                 |            | ahooko     | d the  | Trovol Au   | thorizot   | ion   |
| Travel Authorization Level 03           | (Pooled)  |     |          |           |                 |            | CHECKE     | u, ше  |             | 11101 12ai | 1011  |
| Action History                          |           |     |          | Perso     | nalize I Find I | ت الح      |            | will b | e encumbe   | red.       |       |
| Profile                                 | Name      |     |          | Action    | Date            | e/Time     | A notific  | cation | will then b | be sent to | o the |
|                                         | C         |     |          | Submitted | 05/1            | 8/2015 9:  | Travele    | r info | rming then  | n the TA   | was   |
| Supervisor And/Or Sig Auth.             | G         |     |          | Approved  | 05/1            | 8/2015 9:  | Approv     | ed and | d they can  | make tr    | avel  |
| Travel Authorization Level 01           | Mi        |     |          | Approved  | 05/1            | 8/2015 9:  |            | arı    | rangement   | 2          |       |
| Travel Authorization Level 01           | Sp        |     |          | Approved  | 05/1            | 8/2015 9:  |            | an     | angement    | 3.         |       |
|                                         |           |     |          |           |                 |            |            | Ī      |             |            |       |
|                                         |           |     |          |           |                 |            | 24         |        |             |            |       |
|                                         |           |     |          |           |                 |            |            |        |             |            |       |
| Pudgot Status: Not Pudgo                | Chackad   |     |          |           |                 |            |            | ]      |             |            |       |
| Dudget Status. Not Dudge                | Checked   |     |          |           |                 |            |            |        |             |            |       |
| Approve                                 | Sand Back |     |          |           |                 |            |            |        |             |            |       |

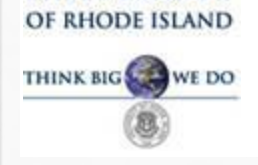

UNIVERSITY

THE

# TRAVEL AND EXPENSE MODULE APPROVER TRAINING

#### **Expense Report Approval**

# To Approve an Expense Report, go to Worklist and click the link denoted with ER Approval.

| Favorites Main M | er                   |                  |                    |            |                                                                                  |         |                             |        |           |         |
|------------------|----------------------|------------------|--------------------|------------|----------------------------------------------------------------------------------|---------|-----------------------------|--------|-----------|---------|
|                  |                      |                  |                    |            | Home   Wor                                                                       | klist   | MultiChannel Console        | Add to | Favorites | Sign ou |
| Worklist         |                      |                  |                    |            |                                                                                  |         |                             |        |           |         |
| Worklist for cl  | valentino: Valentino | o,Christina L    |                    |            |                                                                                  |         |                             |        |           |         |
| Detail View      |                      |                  | Worklist Filters   |            | 🔹 🔊 Feed 🗸                                                                       |         |                             |        |           |         |
|                  |                      |                  |                    |            | $\checkmark$                                                                     |         |                             |        |           |         |
| Worklist Items   |                      |                  |                    |            |                                                                                  | Persona | alize   Find   View All   🗖 | First  | 26 of 26  | Last    |
| From             | Date From            | Work Item        | Worked By Activity | Priority   | Link                                                                             |         |                             |        |           |         |
| Bell, Sharon     | 05/18/2015           | Approval Routing | Approval Workflow  | 2-Medium 👻 | ERApproval, 1531, URIPS,<br>1900-01-08, N, 0,<br>SHEET ID:0000000163<br>RDC:RA1A |         | Mark Worked                 |        | Reassign  |         |

Refresh

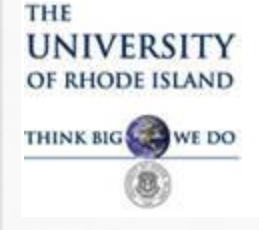

#### **Expense Report (ER) Approval**

Workflow/Levels of Approval for Expense Reports differs from Travel Authorizations:

- 1. Supervisor (Department Approver)
- 2. Prepay Audit Clerks (aka Travel Clerks)
- 3. Travel Managers Approved for Payment

If any of the above approvers send back the ER, it will go back to the traveler and then through <u>all levels</u> of approval beginning with the Supervisor, Signature Authorization levels, Sponsored Projects and Foundation. <u>ER must be budget checked prior to approval</u>.

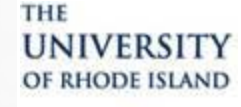

### TRAVEL AND EXPENSE MODULE APPROVER TRAINING

Approve Expense Report

Expense Line Items 😰

Vendor Credits:

Cash Advances Applied:

#### Expense Report Summary

| ame                     | User Default:                  | <u>s</u>                     | Report ID:               |            |             | 0000000163 |
|-------------------------|--------------------------------|------------------------------|--------------------------|------------|-------------|------------|
| 🔻 General Information 👔 |                                |                              |                          |            |             |            |
| Report Description:     | 05/05/15 8:00AM-5/9/15 10:00PM | Reference:                   | E                        | mployee B  | ase: Office |            |
| Business Purpose:       | Research                       | Comment:                     | Research                 |            |             |            |
| Report Status:          | Submitted for Approval         |                              |                          |            |             | ר   ו      |
| Default Location:       | San Diego                      |                              |                          |            |             |            |
| Accounting Date:        | 05/18/2015                     | Created On:<br>Last Updated: | 05/18/2015<br>05/18/2015 | By:<br>By: | Name        | ]          |
| Accounting Template:    | STANDARD                       | Travel Auth ID:              | <u>0000009069</u>        | ·          | ←           |            |
| <u>Risk Details</u>     |                                |                              |                          |            |             |            |
| Accounting Defaults     |                                | More Options:                |                          |            | ▼ GO        |            |
|                         | Apply Cash Advance(s)          |                              |                          |            |             |            |
| Receipt Information     |                                |                              |                          |            |             |            |
| Receipts Received       |                                |                              |                          |            |             |            |

0.00 USD

0.00 USD

**ER** Approval Page Note: All Expense Reports should have a **Travel Authorization ID** associated with it as shown here. Click to view the TA online.

#### Fund Program PC Business Reimburse Receipt Receipt Date Project **Payment Type** Expense Type Account Department Activity Currency Code Code Unit Amt Verified Required Airfare/Agt Fee-Domestic 11/07/2014 5742 URIPS 0002742 RESEARCH 336.60 URI Travel Visa USD $\bigcirc$ 500 3208 0000 Emplyee's Personal Credit Hotel/Lodging - Domestic 11/07/2014 5742 500 3208 0000 URIPS 0002742 RESEARCH 120.00 USD 1 Card Registration - Domestic 11/07/2014 5742 100 1004 0000 25.00 Cash USD 1 Airfare-Other Domestic 11/07/2014 5742 500 3208 0000 URIPS 0002742 RESEARCH -75.00 Redistribution Travel Exp USD Airfare-Other Domestic 11/07/2014 5742 100 1004 0000 75.00 Redistribution Travel Exp USD **Expense Report Totals Employee Expenses:** 481.60 USD Due Employee: 145.00 USD Non-Reimbursable Expenses: 0.00 USD Due Vendor: 336.60 USD Prepaid Expenses: 0.00 USD Definition of Totals **Employee Credits:** 0.00 USD

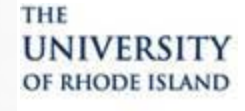

#### TRAVEL AND EXPENSE MODULE APPROVER TRAINING

Approve Expense Report

Na

#### **Expense Report Summary**

| ame                                  |                                                                                                    |                                            |                                                                       | Usi                                                | er Detaults |                                                                           | кероп                                 | CID:                                      |                               | 00000001         | 63                                                                   |                                                   |                                             |                     |  |
|--------------------------------------|----------------------------------------------------------------------------------------------------|--------------------------------------------|-----------------------------------------------------------------------|----------------------------------------------------|-------------|---------------------------------------------------------------------------|---------------------------------------|-------------------------------------------|-------------------------------|------------------|----------------------------------------------------------------------|---------------------------------------------------|---------------------------------------------|---------------------|--|
| ✓ Gi<br>Reg<br>Bus<br>Reg<br>Def     | eneral Information (2)<br>bort Description:<br>siness Purpose:<br>bort Status:<br>ault Location:<br>counting Date:<br>counting Template:<br><u>Risk Details</u> | 05/0<br>Res<br>Subi<br>San<br>05/1<br>STAI | 5/15 8:00AM-5<br>earch<br>mitted for Appr<br>Diego<br>8/2015<br>NDARD | /9/15 10:00<br>oval                                | )PM         | Reference:<br>Comment:<br>Created On:<br>Last Updated:<br>Travel Auth ID: | Resea<br>05/18/2<br>05/18/2<br>000000 | Employ<br>rch<br>2015 E<br>2015 E<br>9069 | ee Base: 0<br>By: Name<br>By: | ffice            | <u>ER App</u><br>Approvers a<br>the CFS of<br>Report wit<br>Travel A | should<br>should<br>n the E<br>h those<br>uthoriz | Page<br>confi<br>Expent<br>e on t<br>cation | irm<br>se<br>he     |  |
| Ac                                   | counting Defaults                                                                                                    |                                            | Apply Ca                                                              | ash Advanc                                         | <u>e(s)</u> | More Options:                                                             |                                       |                                           | •                             | GO               |                                                                      |                                                   |                                             |                     |  |
| Rec                                  | eipt Information                                                                                                    |                                            |                                                                       |                                                    |             |                                                                           |                                       |                                           |                               |                  |                                                                      |                                                   |                                             |                     |  |
|                                      | Receipts Received                                                                                                    |                                            |                                                                       |                                                    |             |                                                                           |                                       |                                           |                               |                  |                                                                      |                                                   |                                             |                     |  |
| Exp                                  | ense Line Items 👔                                                                                                    |                                            |                                                                       |                                                    |             |                                                                           |                                       | 4                                         | -                             |                  |                                                                      |                                                   |                                             |                     |  |
|                                      | Expense Type                                                                                                    | Date                                       | Account                                                               | Fund<br>Code                                       | Department  | Program<br>Code                                                           | PC Business<br>Unit                   | Project                                   | Activity                      | Reimburse<br>Amt | Payment Type                                                         | Currency                                          | Receipt<br>Verified                         | Receipt<br>Required |  |
| <b>®</b>                             | <u>Airfare/Aqt Fee-Domestic</u>                                                                                                    | 11/07/2014                                 | 5742                                                                  | 500                                                | 3208        | 0000                                                                      | URIPS                                 | 0002742                                   | RESEARCH                      | 336.60           | URI Travel Visa                                                      | USD                                               |                                             | $\checkmark$        |  |
|                                      | Hotel/Lodging - Domestic                                                                                                    | 11/07/2014                                 | 5742                                                                  | 500                                                | 3208        | 0000                                                                      | URIPS                                 | 0002742                                   | RESEARCH                      | 120.00           | Emplyee's Personal Credit<br>Card                                    | USD                                               |                                             | $\checkmark$        |  |
|                                      | Registration - Domestic                                                                                                    | 11/07/2014                                 | 5742                                                                  | 100                                                | 1004        | 0000                                                                      |                                       |                                           |                               | 25.00            | Cash                                                                 | USD                                               |                                             | $\checkmark$        |  |
|                                      | Airfare-Other Domestic                                                                                                    | 11/07/2014                                 | 5742                                                                  | 500                                                | 3208        | 0000                                                                      | URIPS                                 | 0002742                                   | RESEARCH                      | -75.00           | Redistribution Travel Exp                                            | USD                                               |                                             | $\checkmark$        |  |
|                                      | Airfare-Other Domestic                                                                                                    | 11/07/2014                                 | 5742                                                                  | 100                                                | 1004        | 0000                                                                      |                                       |                                           |                               | 75.00            | Redistribution Travel Exp                                            | USD                                               |                                             | V                   |  |
| Exp                                  | ense Report Totals                                                                                                    |                                            |                                                                       |                                                    |             |                                                                           |                                       |                                           |                               |                  |                                                                      |                                                   |                                             |                     |  |
| Em<br>Nor<br>Pre<br>Em<br>Ver<br>Cas | ployee Expenses:<br>n-Reimbursable Expenses:<br>paid Expenses:<br>ployee Credits:<br>idor Credits:<br>sh Advances Applied:                                      |                                            | 481.6<br>0.0<br>0.0<br>0.0<br>0.0<br>0.0                              | 0 USD<br>0 USD<br>0 USD<br>0 USD<br>0 USD<br>0 USD |             | Due Employee:<br>Due Vendor:<br>Definition of Tota                        | ls                                    | 145.00 USD<br>336.60 USD                  |                               |                  |                                                                      |                                                   |                                             |                     |  |

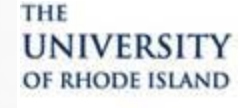

## TRAVEL AND EXPENSE MODULE APPROVER TRAINING

Approve Expense Report

Expense Line Items 😰

Vendor Credits:

Cash Advances Applied:

0.00 USD

0.00 USD

#### **Expense Report Summary**

| Name                    | <u>User Default</u>            | <u>s</u>                     | Report ID:               | 000000              | 00163         |
|-------------------------|--------------------------------|------------------------------|--------------------------|---------------------|---------------|
| 🗢 General Information 👔 |                                |                              |                          |                     |               |
| Report Description:     | 05/05/15 8:00AM-5/9/15 10:00PM | Reference:                   | Em                       | ployee Base: Office | ED Ann        |
| Business Purpose:       | Research                       | Comment:                     | Research                 |                     | <u>EK App</u> |
| Report Status:          | Submitted for Approval         |                              |                          |                     | Annrovers     |
| Default Location:       | San Diego                      |                              |                          |                     |               |
| Accounting Date:        | 05/18/2015                     | Created On:<br>Last Updated: | 05/18/2015<br>05/18/2015 | By: Name            | view the ass  |
| Accounting Template:    | STANDARD                       | Travel Auth ID:              | 000009069                | ]                   | Authorizat    |
| Risk Details            |                                |                              |                          |                     | for consi     |
| Accounting Defaults     |                                | More Options:                |                          | - GO                | reasona       |
| Descript Information    | Apply Cash Advance(s)          |                              |                          |                     | avnan         |
| Receipt mormation       |                                |                              |                          |                     | experi        |
|                         |                                |                              |                          |                     |               |

ER Approval Page Approvers should also view the associated Travel Authorization to check for consistency and reasonableness of expenditures.

|                                                                                            | Expense Type                    | Date       | Account                    | Fund<br>Code                     | Department     | Program<br>Code                              | PC Business<br>Unit | Project                  | Activity | Reimburse<br>Amt | Payment Type                      | Currency | Receipt<br>Verified | Receipt<br>Required |  |
|--------------------------------------------------------------------------------------------|---------------------------------|------------|----------------------------|----------------------------------|----------------|----------------------------------------------|---------------------|--------------------------|----------|------------------|-----------------------------------|----------|---------------------|---------------------|--|
| <b>®</b>                                                                                   | Airfare/Aqt Fee-Domestic        | 11/07/2014 | 5742                       | 500                              | 3208           | 0000                                         | URIPS               | 0002742                  | RESEARCH | 336.60           | URI Travel Visa                   | USD      |                     | $\checkmark$        |  |
|                                                                                            | <u>Hotel/Lodqing - Domestic</u> | 11/07/2014 | 5742                       | 500                              | 3208           | 0000                                         | URIPS               | 0002742                  | RESEARCH | 120.00           | Emplyee's Personal Credit<br>Card | USD      |                     | $\checkmark$        |  |
|                                                                                            | Registration - Domestic         | 11/07/2014 | 5742                       | 100                              | 1004           | 0000                                         |                     |                          |          | 25.00            | Cash                              | USD      |                     | $\checkmark$        |  |
|                                                                                            | <u>Airfare-Other Domestic</u>   | 11/07/2014 | 5742                       | 500                              | 3208           | 0000                                         | URIPS               | 0002742                  | RESEARCH | -75.00           | Redistribution Travel Exp         | USD      |                     | $\checkmark$        |  |
|                                                                                            | <u>Airfare-Other Domestic</u>   | 11/07/2014 | 5742                       | 100                              | 1004           | 0000                                         |                     |                          | K        | 75.00            | Redistribution Travel Exp         | USD      |                     | <b>V</b>            |  |
| Expense Report Totals                                                                      |                                 |            |                            |                                  |                |                                              |                     |                          |          |                  |                                   |          |                     |                     |  |
| Employee Expenses:<br>Non-Reimbursable Expenses:<br>Prepaid Expenses:<br>Employee Credits: |                                 | :          | 481.6<br>0.0<br>0.0<br>0.0 | 0 USD<br>0 USD<br>0 USD<br>0 USD | Du<br>Du<br>De | e Employee:<br>e Vendor:<br>finition of Tota | ls                  | 145.00 USD<br>336.60 USD |          |                  |                                   |          |                     |                     |  |

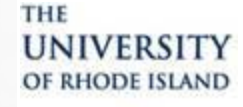

### TRAVEL AND EXPENSE MODULE APPROVER TRAINING

Approve Expense Report

Expanse Line Itome

Vendor Credits:

Cash Advances Applied:

#### **Expense Report Summary**

| ame                     | <u>User Defaults</u>           | <u>8</u>                     | Report ID:               |            |       | 00000  |
|-------------------------|--------------------------------|------------------------------|--------------------------|------------|-------|--------|
| General Information (2) |                                |                              |                          |            |       |        |
| Report Description:     | 05/05/15 8:00AM-5/9/15 10:00PM | Reference:                   |                          | Employee E | Base: | Office |
| Business Purpose:       | Research                       | Comment:                     | Research                 |            |       |        |
| Report Status:          | Submitted for Approval         |                              |                          |            |       |        |
| Default Location:       | San Diego                      |                              |                          |            |       |        |
| Accounting Date:        | 05/18/2015                     | Created On:<br>Last Updated: | 05/18/2015<br>05/18/2015 | By:<br>By: | Name  | 1      |
| Accounting Template:    | STANDARD                       | Travel Auth ID:              | 0000009069               |            |       |        |
| <u>Risk Details</u>     |                                |                              |                          |            |       |        |
| Accounting Defaults     |                                | More Options:                |                          |            | •     | GO     |
|                         | Apply Cash Advance(s)          |                              |                          |            |       |        |
| Receipt Information     |                                |                              |                          |            |       |        |
| Receipts Received       |                                |                              |                          |            |       |        |

0.00 USD

0.00 USD

ER Approval Page Once an approver has reviewed the report for accuracy and completeness, the form should either be approved or sent back for more information.

|             | E                                                                                          | xpense Type                      | Date       | Account             | Fund<br>Code                         | Department     | Program<br>Code                              | PC Business<br>Unit | Project                  | Activity | Reimburse<br>Amt | Payment Type                      | Currency | Receipt<br>Verified | Receipt<br>Required |  |
|-------------|--------------------------------------------------------------------------------------------|----------------------------------|------------|---------------------|--------------------------------------|----------------|----------------------------------------------|---------------------|--------------------------|----------|------------------|-----------------------------------|----------|---------------------|---------------------|--|
| <           | <b>®</b> 4                                                                                 | hirfare/Aqt Fee-Domestic         | 11/07/2014 | 5742                | 500                                  | 3208           | 0000                                         | URIPS               | 0002742                  | RESEARCH | 336.60           | URI Travel Visa                   | USD      |                     | $\checkmark$        |  |
|             | Ŀ                                                                                          | <u> Hotel/Lodging - Domestic</u> | 11/07/2014 | 5742                | 500                                  | 3208           | 0000                                         | URIPS               | 0002742                  | RESEARCH | 120.00           | Emplyee's Personal Credit<br>Card | USD      |                     | $\checkmark$        |  |
|             | E                                                                                          | Registration - Domestic          | 11/07/2014 | 5742                | 100                                  | 1004           | 0000                                         |                     |                          |          | 25.00            | Cash                              | USD      |                     | $\checkmark$        |  |
|             | A                                                                                          | <u> Airfare-Other Domestic</u>   | 11/07/2014 | 5742                | 500                                  | 3208           | 0000                                         | URIPS               | 0002742                  | RESEARCH | -75.00           | Redistribution Travel Exp         | USD      |                     | $\checkmark$        |  |
|             | A                                                                                          | <u> Airfare-Other Domestic</u>   | 11/07/2014 | 5742                | 100                                  | 1004           | 0000                                         |                     |                          |          | 75.00            | Redistribution Travel Exp         | USD      |                     | $\checkmark$        |  |
| E           | Expense Report Totals                                                                      |                                  |            |                     |                                      |                |                                              |                     |                          |          |                  |                                   |          |                     |                     |  |
| E<br>I<br>F | Employee Expenses:<br>Non-Reimbursable Expenses:<br>Prepaid Expenses:<br>Employee Credits: |                                  | :          | 481.6<br>0.0<br>0.0 | 50 USD<br>00 USD<br>00 USD<br>00 USD | Du<br>Du<br>De | e Employee:<br>e Vendor:<br>finition of Tota | ls                  | 145.00 USD<br>336.60 USD |          |                  |                                   |          |                     |                     |  |

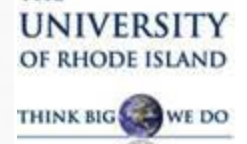

THE

# TRAVEL AND EXPENSE MODULE APPROVER TRAINING

#### **Expense Report Approval**

| Hotel/Lodging - Domestic                                                                                                    | 11/07/2014                                                                                                    | 5742                                                                               | 500                                                                    | 3208     | 0000                                               | URIPS                | 0002742                                                                         | RESEARCH                | 120.0     | D Emplyee's Personal Credit<br>Card | USD |                       |                       | V                              | <b>V</b>                                        |           |        |
|----------------------------------------------------------------------------------------------------|----------------------------------------------------------------------------------------------------|------------------------------------------------------------------------------------|------------------------------------------------------------------------|----------|----------------------------------------------------|----------------------|---------------------------------------------------------------------------------|-------------------------|-----------|-------------------------------------|-----|-----------------------|-----------------------|--------------------------------|-------------------------------------------------|-----------|--------|
| Registration - Domestic                                                                                                    | 11/07/2014                                                                                                    | 5742                                                                               | 100                                                                    | 1004     | 0000                                               |                      |                                                                                 |                         | 25.0      | 0 Cash                              | USD |                       |                       | <b>V</b>                       | <b>V</b>                                        |           |        |
| Airfare-Other Domestic                                                                                                    | 11/07/2014                                                                                                    | 5742                                                                               | 500                                                                    | 3208     | 0000                                               | URIPS                | 0002742                                                                         | RESEARCH                | -75.0     | 0 Redistribution Travel Exp         | USD |                       |                       | <b>V</b>                       | 1                                               | Prepaid ( | Expens |
| Airfare-Other Domestic                                                                                                    | 11/07/2014                                                                                                    | 5742                                                                               | 100                                                                    | 1004     | 0000                                               |                      |                                                                                 |                         | 75.0      | 0 Redistribution Travel Exp         | USD |                       |                       | V                              | 1                                               | Prepaid I | Expens |
| Expense Report Totals<br>Employee Expenses:<br>Non-Reimbursable Expenses:<br>Prepaid Expenses:<br>Employee Credits:<br>Vendor Credits:<br>Cash Advances Applied:<br>Profile<br>Supervisor And/Or Sig Auth.<br>Expense Report Level 01<br>Expense Report Level 03<br>Prepay Auditor<br>AP Manager |                                                                                                    | 481.1<br>0.0<br>0.0<br>0.0<br>0.0<br>Valentino<br>(Pooled)<br>(Pooled)<br>(Pooled) | 50 USD<br>00 USD<br>00 USD<br>00 USD<br>00 USD<br>00 USD<br>,Christina |          | Due Employee:<br>Due Vendor:<br>Definition of Tota | <u>Personaliz</u>    | 145.00 USD<br>336.60 USD<br>2   Eind   <sup>42</sup>   <sup>1</sup><br>Date/Tim | i First 【 1-5 of 5<br>e | Last      | €                                   | >   | ER<br>Ond<br>so<br>pe | Ap<br>ce<br>ent<br>nd | oprov<br>appr<br>baci<br>ing a | v <u>al Pa</u> oved<br>oved<br>k, the<br>actior | ige<br>or |        |
| Action History                                                                                                    |                                                                                                    | . ,                                                                                |                                                                        |          |                                                    | Personalize          | e   Eind   🗖   🕌                                                                | First <b>1</b> -3 of 3  | Last      |                                     |     | an                    | aı                    | listo                          | ry wi                                           | 11        |        |
| Profile                                                                                                    | N                                                                                                    | lame<br>Conne                                                                      |                                                                        | Ac<br>Su | tion<br>bmitted                                    | Date/Tim<br>05/18/20 | ie<br>15 2:18:06PM                                                              | Commer                  | its       |                                     |     |                       | U                     | ıpdat                          | te.                                             |           |        |
| Supervisor And/Or Sig Auth.                                                                                                    | V.                                                                                                    | alent                                                                              |                                                                        | Se<br>Re | nt Back For Revis                                  | sion 05/18/20        | 15 2:30:40PM<br>15 3:52:59PM                                                    | Ð                       |           |                                     |     |                       |                       |                                |                                                 |           |        |
| Comments      Budget Status: Valid Budget Options                                                                                                    | comments         udget Status:       Valid         Budget Checking completed. Report is ready for Approval/Posting.         udget Options |                                                                                    |                                                                        |          |                                                    |                      |                                                                                 |                         |           |                                     |     |                       |                       |                                |                                                 |           |        |
| Approve                                                                                                    |                                                                                                    | Send Back                                                                          |                                                                        |          |                                                    |                      |                                                                                 |                         | Save Chan | ges                                 |     |                       |                       |                                |                                                 |           |        |

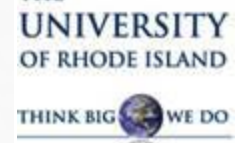

THE

# TRAVEL AND EXPENSE MODULE APPROVER TRAINING

#### **Expense Report Approval**

| Hotel/Lodging - Domesti                                                                                                    | c 11/07/2014 | 5742                         | 500                                                      | 3208          | 0000                                               | URIPS             | 0002742                         | RESEARCH         | 120.00    | Emplyee's Personal Credit<br>Card | USD           |                   | $\checkmark$ | $\checkmark$  |                 |
|----------------------------------------------------------------------------------------------------|--------------|------------------------------|----------------------------------------------------------|---------------|----------------------------------------------------|-------------------|---------------------------------|------------------|-----------|-----------------------------------|---------------|-------------------|--------------|---------------|-----------------|
| Registration - Domestic                                                                                                    | 11/07/2014   | 5742                         | 100                                                      | 1004          | 0000                                               |                   |                                 |                  | 25.00     | ) Cash                            | USD           |                   | $\checkmark$ |               |                 |
| Airfare-Other Domestic                                                                                                    | 11/07/2014   | 5742                         | 500                                                      | 3208          | 0000                                               | URIPS             | 0002742                         | RESEARCH         | -75.00    | Redistribution Travel Exp         | USD           |                   | <b>V</b>     | 1             | Prepaid Expense |
| Airfare-Other Domestic                                                                                                    | 11/07/2014   | 5742                         | 100                                                      | 1004          | 0000                                               |                   |                                 |                  | 75.00     | 0 Redistribution Travel Exp       | USD           |                   | <b>V</b>     | 1             | Prepaid Expense |
| Expense Report Totals                                                                                                    |              |                              |                                                          |               |                                                    |                   |                                 |                  |           |                                   |               |                   |              | 1             |                 |
| Employee Expenses:<br>Non-Reimbursable Expense<br>Prepaid Expenses:<br>Employee Credits:<br>Vendor Credits:<br>Cash Advances Applied: | s:           | 481.<br>0.<br>0.<br>0.<br>0. | 60 USD<br>00 USD<br>00 USD<br>00 USD<br>00 USD<br>00 USD |               | Due Employee:<br>Due Vendor:<br>Definition of Tota | als               | 145.00 USD<br>336.60 USD        |                  |           | If the graye                      | App<br>ed out | rove l<br>, first | oox b        | oelow<br>firm | is<br>the       |
| Pending Actions                                                                                                    |              |                              |                                                          |               |                                                    | <u>Personal</u>   | ize   Find   🗖   🕌              | First 🗹 1-5 of 5 | Last      | h                                 | idaat         | atotu             |              | bilo          |                 |
| Profile                                                                                                    |              | Name                         |                                                          |               | Action                                             | ı                 | Date/Tim                        | e                |           |                                   | lugei         | Status            | 5 15 V       | anu.          |                 |
| Supervisor And/Or Sig Auth.                                                                                                    |              | Valentino                    | ,Christina                                               |               |                                                    |                   |                                 |                  |           | If the bu                         | dget a        | status            | is no        | ot che        | ecked,          |
| Expense Report Level 01                                                                                                    |              | (Pooled)                     |                                                          |               |                                                    |                   |                                 | /                |           |                                   |               | <b>.</b>          |              | 4 <b>f</b>    | 41a a           |
| Expense Report Level 03                                                                                                    |              | (Pooled)                     |                                                          |               |                                                    |                   |                                 |                  |           | you v                             | viii ne       | eed to            | wai          | tIor          | the             |
| Prepay Auditor                                                                                                    |              | (Pooled)                     |                                                          |               |                                                    |                   |                                 |                  |           | process                           | to ru         | n Ru              | idoet        | chec          | king            |
| AP Manager                                                                                                    |              | (Pooled)                     |                                                          |               |                                                    |                   |                                 |                  |           | process                           |               |                   |              |               |                 |
| Action History     Profile                                                                                                    | N            | lame                         |                                                          | Δ.            | tion                                               | Persone<br>Date/T | <u>ze   Find</u>   🏴   🎬<br>ime | First 1-3 of 3   | Last      | runs e                            | very          | hour.             | If th        | e buc         | lget            |
|                                                                                                    | c            | Conne                        |                                                          | SI            | Ibmitted                                           | 05/18/2           | 2015 2:18:06PM                  | Common           |           | status                            | is Err        | or. vo            | u wi         | 11 nee        | ed to           |
| Supervisor And/Or Sig Auth.                                                                                                    | v            | alent                        |                                                          | S             | nt Back For Revi                                   | sion 05/18/2      | 2015 2:30:40PM                  | Ģ                |           | send the                          | form          | hacl              |              | he tre        | veler           |
|                                                                                                    | c            | Conne                        |                                                          | R             | esubmitted                                         | 05/18/2           | 2015 3:52:59PM                  |                  |           |                                   | / 1           | 1 Uacr            |              |               |                 |
| ✓ Comments                                                                                                    |              |                              |                                                          |               |                                                    |                   |                                 |                  |           | and he                            | /she v        | vill no           | eed t        | o add         | iress           |
|                                                                                                    |              |                              |                                                          |               |                                                    |                   |                                 | <b>2</b> 0       | <u>í</u>  |                                   | the b         | udge              | t erro       | or.           |                 |
| Budget Status: Va<br>Budget Options                                                                                                   | lid          |                              | Budget Ch                                                | ecking comple | ed. Report is rea                                  | dy for Approv     | val/Posting.                    |                  |           |                                   |               |                   |              |               |                 |
| Approve                                                                                                    |              | Send Back                    |                                                          |               |                                                    |                   |                                 |                  | Save Chan | des                               |               |                   |              |               |                 |

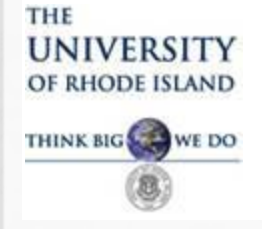

#### **Questions?**

Questions related to approving a Travel Authorization or Expense Report can be directed to the one of the people below. **PeopleSoft Financials Support:** 

> Shaune Hogan (<u>shogan@uri.edu</u>) x4417 Ginny Byrnes (<u>vbyrnes@uri.edu</u>) x4428

**Travel Accounting Department:** 

Judy Moore (jhmoore@uri.edu) x4419 Helene Bucka (hbucka@uri.edu) x4425 Linda Lenz (llenz@uri.edu) x6927

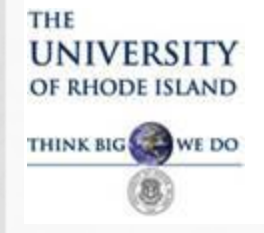

The following slides show the input screens accessed by the Traveler or his/her delegate to <u>create</u> a Travel Authorization or Expense Report.

These screens are provided as additional information which may be useful in the approval process. They are provided for informational purposes only.

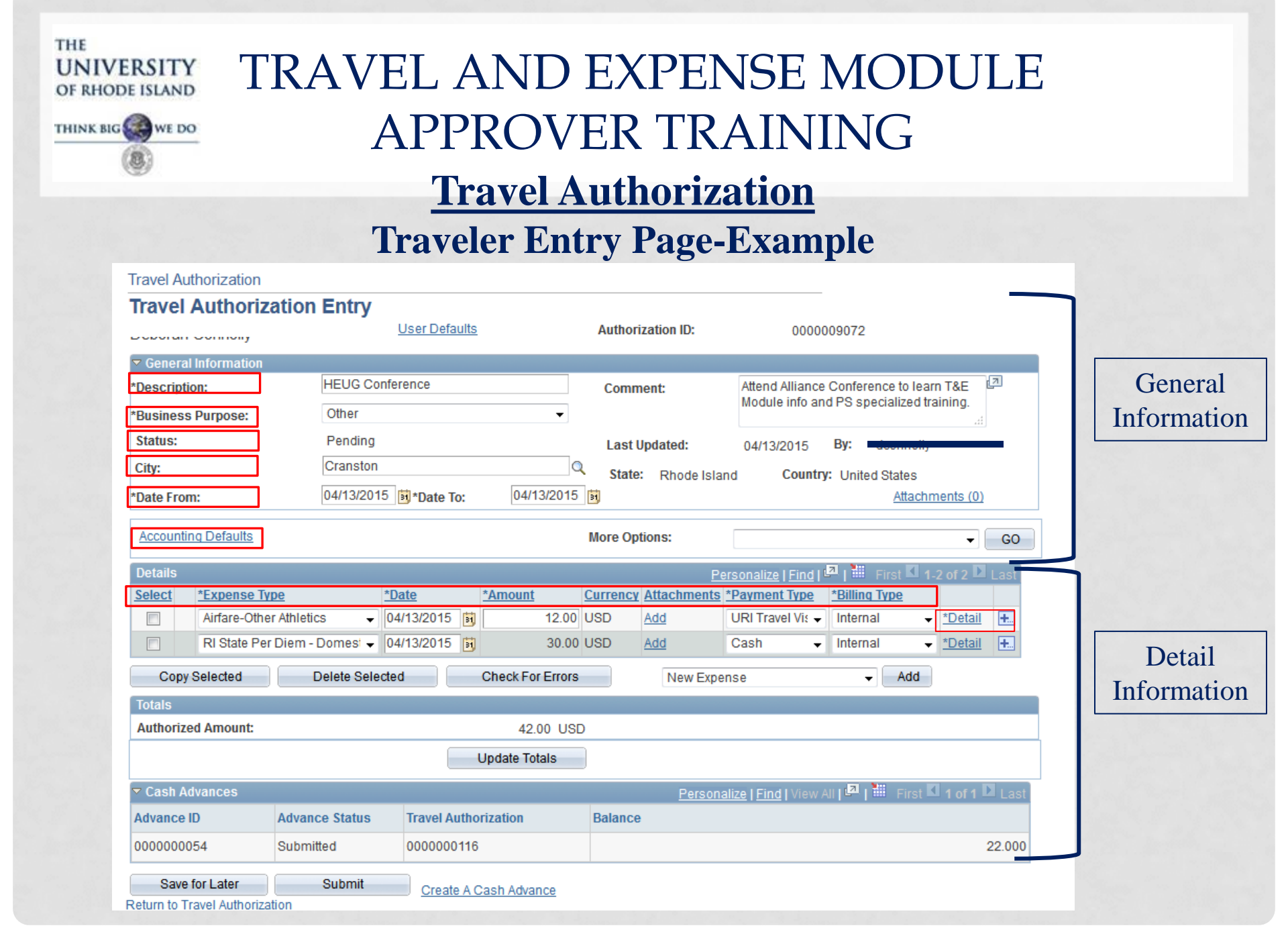

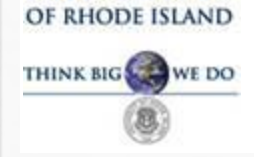

UNIVERSITY

THE

# TRAVEL AND EXPENSE MODULE APPROVER TRAINING

#### **<u>Travel Authorization</u>** Traveler Entry-Details Link

| Favorites Main Menu > Travelan                          | d Evnansas                       |           |                  |
|---------------------------------------------------------|----------------------------------|-----------|------------------|
|                                                         | u LAPENSES                       |           |                  |
| View Travel Authorization                               |                                  |           | Detail           |
| Authorization Detail for                                | or Airfare-Other Athletics (Line | 1)        | Information      |
| C' 'A ",                                                | Authorization ID:                | 000009072 | Page             |
| About This Expense                                      |                                  |           | 1 age            |
| Date:                                                   | 04/22/2015                       |           |                  |
| Payment Type:                                           | URI Travel Visa                  |           |                  |
| *Billing Type:                                          | Internal                         |           |                  |
| *Merchant (Choose One):<br>Preferred:<br>Non-preferred: | PanAm                            |           | * Required Field |
| *Amount:                                                | 12.00 USD                        |           |                  |
| Exception Comments                                      |                                  |           |                  |
| Non-Preferred Merchant:                                 |                                  |           | Accounting       |
| Accounting Detail                                       |                                  |           | Details -        |
| Approve Authorization                                   |                                  |           | Chartfield       |
| Return to Travel Authorization Detai                    | ls                               |           | Chartheiu        |
| Return to Search                                        |                                  |           | String           |

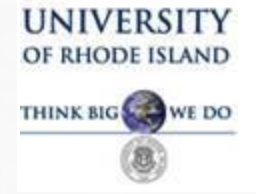

THE

# TRAVEL AND EXPENSE MODULE APPROVER TRAINING

#### <u>Travel Authorization</u> Traveler Entry-Accounting Detail

| Favorites Ma            | rites Main Menu > Travel and Expenses |                            |                     |                            |                       |               |         |          |        |          |                  |                |            |
|-------------------------|---------------------------------------|----------------------------|---------------------|----------------------------|-----------------------|---------------|---------|----------|--------|----------|------------------|----------------|------------|
| View Travel             | w Travel Authorization                |                            |                     |                            |                       |               |         |          |        |          | counti           | ng Detai       | 1          |
| Account                 | Authorization ID: 000009072           |                            |                     |                            |                       |               |         |          |        |          | CFS e            | entry          |            |
| This is the transaction | accounti<br>n date of 2               | ng detail fo<br>2015-04-22 | r expen<br>? in the | se type Air<br>amount of 1 | are-Other A<br>2 USD. | Athletics wit | ha      |          |        | Cot D    | are opalizations | - L Find I 🛛 L |            |
| Amount                  | *GL Unit                              | Account                    | Fund                | Dept                       | Program               | PC Bus        | Project | Activity | Source | Category | Bud Ref          | Affiliate      | Fund Affil |
| 12.00                   | URIPS                                 | 5747                       | 100                 | 1004                       | 0000                  | Unit          |         |          | 1100   |          |                  |                |            |
| ок                      |                                       |                            |                     |                            |                       | 1             |         |          |        |          | 1                |                |            |

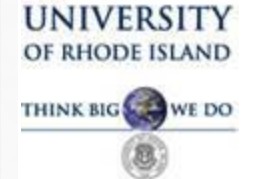

THE

## TRAVEL AND EXPENSE MODULE APPROVER TRAINING

#### To View Travel Authorization, go to Employee Self Service>Travel and Expense Center>View Travel Authorization

| Travel Authorizatio | n Details             |                             |                        | <b>Submitted</b> |
|---------------------|-----------------------|-----------------------------|------------------------|------------------|
| NAME                | <u>User Defaults</u>  | Authorization ID:           | 000009085              | Treasel          |
| General Information |                       |                             |                        | Iravel           |
| Description:        | Research              | Comment:                    | Ocean research         |                  |
| Business Purpose:   | Research              |                             |                        | Authorization    |
| Status:             | Approved              | Last Updated:               | 05/14/2015 By: gharo   | <b>X</b> 78      |
| City:               | San Diego             | State: California           | Country: United States | View             |
| Date From:          | 05/26/2015 Date To: ( | 5/30/2015 Budget Status: Va | lid                    |                  |

#### Accounting Defaults

| Deta | ails                           |            |         |                 |             | Personalize   Find   🖪            | 🛗 🛛 First 🗹 1-4 o | f 4 🖸 Last     |
|------|--------------------------------|------------|---------|-----------------|-------------|-----------------------------------|-------------------|----------------|
|      |                                | Date       | *Amount | <b>Currency</b> | Attachments | *Payment Type                     | *Billing Type     |                |
|      | Airfare-Other<br>Domestic      | 05/26/2015 | 200.00  | USD             |             | URI Travel Visa                   | Internal          | <u>*Detail</u> |
|      | Hotel/Lodging -<br>Domestic    | 05/26/2015 | 100.00  | USD             |             | Emplyee's Personal<br>Credit Card | Internal          | <u>*Detail</u> |
|      | Per Diem Lodging -<br>Domestic | 05/26/2015 | 122.00  | USD             |             | Cash                              | Internal          | <u>*Detail</u> |
|      | Taxi/Shutte -<br>Domestic      | 05/26/2015 | 40.00   | USD             |             | Cash                              | Internal          | <u>Detail</u>  |
| Tota | ils                            |            |         |                 |             |                                   |                   |                |
| Aut  | horized Amount:                |            | 46      | 62.00 USD       |             |                                   |                   |                |
| Les  | s Non-Approved:                |            |         | 0.00 USD        |             |                                   |                   |                |
| Due  | Employee:                      |            | 46      | 62.00 USD       |             |                                   |                   |                |

| E ISLA | TR.                              | AVEL           | ANI                  | ) E             | XPE           | INSE I                   | MOD                     | ULE             |                    |
|--------|----------------------------------|----------------|----------------------|-----------------|---------------|--------------------------|-------------------------|-----------------|--------------------|
| WE     | DO                               | AP             | 'PRO'                | VE              | R TT          | KAINI                    | NG                      |                 |                    |
| 8      | C                                | !              | User Defaults        |                 | Authorization | ID: 00                   | 00009090                |                 |                    |
|        | General Information              |                |                      |                 |               |                          |                         |                 |                    |
|        | Description:                     | Test Approval  |                      |                 | Comment:      | Research b               | iomes                   |                 |                    |
|        | Business Purpose:                | Business Me    | eting                |                 |               |                          |                         |                 |                    |
|        | Status:                          | Approved       |                      |                 | Last Update   | d: 05/18/2015            | By: gharo               |                 |                    |
|        | City:                            | San Diego      | _                    |                 | State: Ca     | lifornia Coui            | ntry: United States     |                 | 0                  |
|        | Date From:                       | 06/01/2015     | Date To: 0           | 6/04/2015       | Budget Stat   | us: Not Budget Chec      | ked                     |                 | Once approved,     |
|        | Accounting Defaults              |                |                      |                 |               |                          |                         |                 | status 1s updated. |
|        | Details                          |                |                      |                 |               | Personalize   Fin        | d   🗖   🛗 First 🗖 1-    | 3 of 3 D Last   |                    |
|        |                                  | Date           | *Amount              | <u>Currency</u> | Attachments   | *Payment Type            | *Billing Type           |                 |                    |
|        | Registration -<br>Domestic       | 06/01/2015     | 100.00               | USD             |               | URI Travel Visa          | Internal                | <u>Detail</u>   |                    |
|        | Baggage-Domest                   | ic 06/01/2015  | 25.00                | USD             |               | Cash                     | Internal                | Detail          |                    |
|        | Meal Per Diem<br>Non-RI Domestic | 06/01/2015     | 40.00                | USD             |               | Cash                     | Internal                | <u>*Detail</u>  |                    |
|        | Totals                           |                |                      |                 |               |                          |                         |                 |                    |
|        | Authorized Amount:               |                | 16                   | 5.00 USD        |               |                          |                         |                 |                    |
|        | Less Non-Approved:               |                |                      | 0.00 USD        |               |                          |                         |                 |                    |
|        | Due Employee:                    |                | 16                   | 5.00 USD        |               |                          |                         |                 |                    |
|        |                                  |                |                      |                 |               |                          |                         |                 |                    |
|        | Cash Advances                    |                |                      |                 |               | Personalize   Find   Vie | w All I 💷 I 🛗 🛛 First 🛙 | 1 of 1 D Last   |                    |
|        | Advance ID                       | Advance Status | Travel Authorization |                 | Balance       |                          |                         |                 |                    |
|        | 000000054                        | Submitted      | 000000116            |                 |               |                          |                         | 22.000          |                    |
|        |                                  |                |                      |                 |               |                          | Printabl                | e View          |                    |
|        | Action History                   |                |                      |                 |               | <u>Personalize</u>       | Find   🗖   🛗 First 🕻    | 1-4 of 4 🖸 Last |                    |
|        | Profile                          |                | Name                 |                 | A             | ction                    | Date/Time               |                 |                    |
|        |                                  |                | Connolly, Deboral    |                 | S             | ubmitted                 | 05/18/2015 12:34:38     | PM              |                    |
|        | Supervisor And/Or Sig A          | uth.           | Gomes,Roxanne        |                 | A             | pproved                  | 05/18/2015 12:36:04     | PM              |                    |
|        | Travel Authorization Leve        | el 01          | Specker, Jennifer    |                 | A             | pproved                  | 05/18/2015 12:36:52     | PM              |                    |
|        | Travel Authorization Leve        | el 03          | Haro,Gary            |                 | A             | pproved                  | 05/18/2015 12:41:08     | PM              |                    |

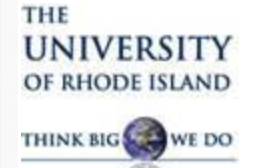

| View Travel Authorizat                                          | tion                                           |                                            |                   |                          |                                                         |                                                   |                       |                                                     |
|-----------------------------------------------------------------|------------------------------------------------|--------------------------------------------|-------------------|--------------------------|---------------------------------------------------------|---------------------------------------------------|-----------------------|-----------------------------------------------------|
| Travel Authoriz                                                 | ation Details                                  | Liser Defaults                             |                   | Authorization            | <b>ID:</b> 00                                           | 0000000                                           |                       |                                                     |
| Name                                                            |                                                | <u>Oser Delauits</u>                       |                   | Autionzation             | 10. 00                                                  | 00009090                                          |                       |                                                     |
| Description:<br>Business Purpose:<br>Status:                    | Test Approva<br>Business Me<br>Approved        | l<br>eting                                 |                   | Comment:<br>Last Update  | Research  <br>d: 05/18/2015                             | oiomes<br>5 <b>By:</b> Name                       |                       | Budget checking<br>runs every hour.                 |
| City:<br>Date From:<br>Accounting Defaults                      | San Diego<br>06/01/2015                        | Date To: 0                                 | 16/04/2015        | State: Ca<br>Budget Stat | lifornia Cou<br>tus: Valid                              | ntry: United States                               |                       | Once approved and<br>budget checked, the            |
| Details                                                         |                                                |                                            | -                 |                          | <u>Personalize   Fin</u>                                | d   🖓   🛗 First 🛙 1-3                             | of 3 🕨 La             | TA Is eliculture electric                           |
| Registration -<br>Domestic<br>Baggage-Domestic<br>Meal Per Diem | Date<br>06/01/2015<br>06/01/2015<br>06/01/2015 | <u>*Amount</u><br>100.00<br>25.00<br>40.00 | USD<br>USD<br>USD | Attachments              | <u>*Payment Type</u><br>URI Travel Visa<br>Cash<br>Cash | *Billing Type<br>Internal<br>Internal<br>Internal | Detail Detail *Detail | is in budget error, the<br>traveler is notified via |
| Totals                                                          |                                                | 1                                          | 5.00 USD          |                          |                                                         |                                                   |                       | Email.                                              |
| Less Non-Approved:                                              |                                                |                                            | 0.00 USD          |                          |                                                         |                                                   | L                     |                                                     |
| Due Employee:                                                   |                                                | 11                                         | 65.00 USD         |                          |                                                         |                                                   |                       |                                                     |
| ✓ Cash Advances                                                 | Advance Status                                 | Traval Authorization                       |                   | Dalance                  | <u>Personalize   Find   Vie</u>                         | w All   🖓   🛗 🛛 First 🗹                           | 1 of 1 🔼 L            | ast                                                 |
| 000000054                                                       | Submitted                                      | 0000000116                                 |                   | Dalance                  |                                                         |                                                   | 22.0                  | 000                                                 |

Printable View

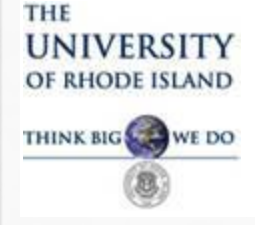

#### **Travel Authorization Approval**

# Once fully approved and budget check is valid, an email is sent to the traveler.

| From:<br>To:             | URI_FSAdmin@ucs.uri.edu Sent:<br>vbyrnes@mail.uri.edu                                                                                                    | Mon 5/18/2015 1:01 F | PM |
|--------------------------|----------------------------------------------------------------------------------------------------|----------------------|----|
| Cc:<br>Subject:          | LIRE Travel Authorization request for 165 LISD has been approved.                                                                                                    |                      |    |
| The follow<br>Policy whe | ving URI Travel Authorization request has been approved, you may now make any necessary travel arrangements. Please remember to follow the<br>en making travel arrangements. If further assistance is needed please contact the URI Travel Office. | URI Travel           |    |
| Employee                 | ID: 100255567                                                                                                    |                      |    |
| Submissio                | e Name: Name<br>In Date: 2015-05-18                                                                                                    |                      |    |
| Travel Aut               | th Description:Test Approval                                                                                                    |                      |    |
| Business F               | th ID: 0000009090<br>Purpose: Business Meeting                                                                                                    |                      | ≡  |
| Reimburs                 | ement Amount: 165 USD                                                                                                    |                      |    |
| You can na               | avigate directly to the page for more information by clicking the link below:                                                                                                    |                      |    |
| https://de               | evec2.ucs.uri.edu:5201/psp/fswrk/EMPLOYEE/ERP/c/ADMINISTER EXPENSE FUNCTIONS.TE TAUTH INQ.GBL?Action=U&TRAVEL AUTH ID=000                                                                                                    | 0009090              |    |
|                          |                                                                                                    |                      |    |

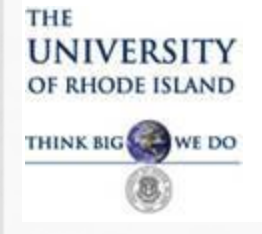

#### **Expense Report (ER)**

Changes to Note:

- The ER is first created when URI Travel Card transactions are loaded into "My Wallet" but will not be completed until after the travel has taken place.
- As travel arrangements are made, the charges will continually be pulled into the ER.
- The travel authorization is associated with an ER for reference but is not "system audited".
- Charges assigned to more than one chartfield string are split on two lines, meaning the same expense type will show up two or more times.

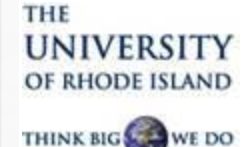

#### **Create Expense Report Page**

| Expens                                 | e Report E            | Intry         |                      |                  |                    |                |                     |                  |                  |          |             |
|----------------------------------------|-----------------------|---------------|----------------------|------------------|--------------------|----------------|---------------------|------------------|------------------|----------|-------------|
| NAME                                   | -                     | -             | User D               | <u>efaults</u>   | R                  | eport ID:      | 00000               | 00163            |                  |          |             |
|                                        |                       |               |                      |                  |                    |                |                     |                  |                  |          |             |
| z Gonoral Inf                          | ormation (0)          | _,            | -,                   |                  |                    |                |                     |                  |                  |          |             |
| *Travel Dates                          | and Times:            | 05/05/15 8:0  | 0AM-5/9/15 10:00P    | A Cor            | nment:             | Researc        | h                   | 2                |                  |          | General     |
| *Ducinace Durpace                      |                       | Research      |                      |                  | inite it.          | Researc        |                     |                  |                  |          | Ueneral     |
| Statuo                                 |                       | Ponding       |                      | Pof              | aranca:            |                | Attachmonte         |                  |                  |          | Information |
| Status:                                |                       | San Diego     |                      |                  |                    |                |                     |                  |                  |          | momunon     |
|                                        |                       | Jan Diego     |                      | Sta              | te: California     | Country:       | United States       |                  |                  |          |             |
| Post State:                            |                       | Not Applied   |                      | Buc              | dget Status: Not I | Budget Checked | 15 Du               |                  |                  |          |             |
|                                        |                       |               |                      | Las              | st Updated:        | 00/18/20       | 069 Deta            | ch TA            |                  |          |             |
|                                        |                       |               |                      | Au               |                    | 000000         | Deta                |                  |                  |          |             |
| Accounting D                           | )efaults              | Apply Ca      | ish Advance(s)       | Mo               | ore Options:       |                |                     | GO               |                  |          |             |
| Details 🕐                              |                       |               |                      |                  |                    |                | Personalize   Find  | View All   🗖   🕌 | 🛛 First 🗹 1-5 of | 5 🕨 Last |             |
| *Overview                              |                       |               |                      |                  |                    |                |                     |                  |                  |          | Detail      |
| Select                                 | *Expense Ty           | ре            | *Expense Date        | *Amount<br>Spent | *Currency          | Attachments    | *Payment Type       | *Billing Type    |                  |          | Detall      |
|                                        | Airfare/Agt F         | ee-Dome: 👻    | 11/07/2014           | 336.60           | USD                | Add            | URI Travel Visa     | Internal 👻       | Detail           | <b></b>  | Information |
|                                        | Hotel/Lodgi           | ng - Dome 👻   | 11/07/2014           | 120.00           | USD                | Add            | Emplyee's Perso 👻   | Internal -       | Detail           | +        |             |
|                                        | Registration          | n - Domesi 👻  | 11/07/2014 🛐         | 25.00            | USD                | Add            | Cash 👻              | Internal -       | Detail           | <b></b>  |             |
|                                        | Airfare-Othe          | er Domesti 👻  | 11/07/2014           | -75.00           |                    | Add            | Redistribution Tr 👻 | Internal -       | *Detail          | <b></b>  |             |
|                                        | Airfare-Othe          | er Domesti 👻  | 11/07/2014 🛐         | 75.00            |                    | Add            | Redistribution Tr 👻 | Internal -       | <u>*Detail</u>   | <b></b>  |             |
| Copy Se                                | lected                | Delete Select | ed Che               | ck For Errors    |                    | New Ex         | pense               | - Add            |                  |          | Total       |
| Totals                                 |                       |               |                      |                  |                    |                |                     |                  |                  |          | Dollars     |
| Employee Expenses:                     |                       |               | 481.60 USD           | Due Employee:    |                    | 145.00 USD     |                     |                  |                  |          | Donais      |
| Non-Reimbursable Expenses:             |                       | :             | 0.00 USD             | Due              | e Vendor:          | 336.60 USD     |                     |                  |                  |          | Reimbursec  |
| Prepaid Expenses:<br>Employee Credits: |                       |               | 0.00 USD<br>0.00 USD |                  |                    |                |                     |                  |                  |          |             |
| Vendor Credits:                        |                       |               | 0.00 USD             |                  |                    |                |                     |                  |                  |          |             |
| ash Advanc                             | Cash Advances Applied |               | 0.00 USD             |                  |                    |                |                     |                  |                  |          |             |

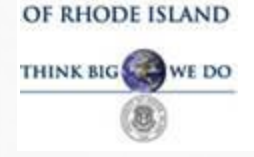

UNIVERSITY

THE

# TRAVEL AND EXPENSE MODULE APPROVER TRAINING

**Expense Report Approval** 

#### My Wallet Page

| vorites M                  | lain Menu             | > Employee                     | Self-Service                    |                               |                        |                     |
|----------------------------|-----------------------|--------------------------------|---------------------------------|-------------------------------|------------------------|---------------------|
|                            |                       |                                |                                 |                               |                        |                     |
| reate Ex                   | oense R               | eport                          |                                 |                               |                        |                     |
| /ly Wall                   | et                    |                                |                                 |                               |                        |                     |
| Name                       |                       |                                |                                 | Report ID:                    | NEXT                   |                     |
| elow is a c<br>nder "Othei | omplete li<br>Expense | st of unassigne<br>Functions". | ed wallet transactions. To view | all transactions please go to | the wallet menu option |                     |
| Select A                   | ll                    | Deselect                       | AII                             |                               |                        |                     |
| elect items                | and sele              | ct if a Personal               | Expense. Press 'Done' to add    | them to the expense report.   |                        |                     |
| Unassigne                  | d Wallet E            | intries 🕐                      |                                 |                               |                        |                     |
| Select                     | Logo                  | Date                           | Expense Type                    | Merchant                      | Amount Currency        | Personal<br>Expense |
| ☑ ◄                        |                       | 11/12/2014                     | Airfare/Agt Fee-Domestic        | SOUTHWES<br>5262460471671     | 452.20 USD             |                     |
|                            |                       | 11/07/2014                     | Airfare/Aqt Fee-Domestic        | SOUTHWES<br>5262394003375     | 336.60 USD             |                     |
|                            |                       | 11/07/2014                     | Airfare/Aqt Fee-Domestic        | SOUTHWES<br>5262394003383     | 336.60 USD             |                     |
|                            |                       |                                |                                 |                               |                        |                     |

Transactions charged to URI Travel VISA are loaded into the traveler's "My Wallet" and selected for an expense report here. The only change allowed on this page is to choose a different expense type.

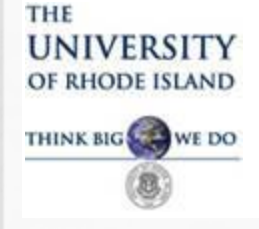

#### This concludes the training for approvals.

#### Please contact the Travel Department with any questions.

Shaune Hogan 4-4417 Ginny Byrnes 4-4428 Judy Moore 4-4419